## **DERS AKTARMA**

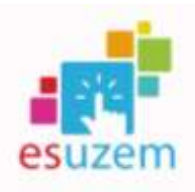

1- Aktarılmak istenen geçmiş dönem dersleri için giriş yapınız:

2019-2020 (GÜZ/BAHAR) ve 2020-2021 (GÜZ/BAHAR): <u>uzemoys2020.ogu.edu.tr:</u>

2021-2022 (GÜZ/BAHAR) : <u>uzemoys2021.ogu.edu.tr:</u>

2- Sol taraftaki gezinme menüsünden ilgili dersi seçiniz:

| Madiuller   BisBlueEluttan   Conferencesh   Madiuller   BisBlueEluttan   Kasasanavär   Odeolar   Odeolar   Tattsraalar   Dess Program   Matuler   Catalar   Bothar   Abatlar   Matuler   Bothar   Matuler   Bothar   Bothar   Bothar   Bothar   Bothar   Bothar                                                                                                    | a<br>9   | Dungillar                        |      | Geçmiş Dönem Dersi                                   | <b>∿</b> D |
|----------------------------------------------------------------------------------------------------|----------|----------------------------------|------|------------------------------------------------------|------------|
| BisBlaeflaution   Conference:   Mass strandor   Ottender   Catender   Dars Prisgram   Mass strandor   Detender   Dars Prisgram   Mass strandor   Detender   Catender   Catender   Catender   Catender   Catender   Catender   Mass strandor   Deserverstrander   Deserverstrander   Catender   Catender   Catender   Storigenstrander   Storigenstrander                                                                                                    | 曲        | Moduller                         |      |                                                      |            |
| Kiska smarkfar:     DERS ETKINLİKLERİ     CANLI DERSLER VE<br>KAYITLARI     YARDIM       Ddevler:     Ders Prostatir     Geneter Kovek filmak if       Ders Prostatir     Ø       Debvalar:     Ø       Debvalar:     Ø       Debvalar:     Ø       Debvalar:     Ø       Debvalar:     Ø       Debvalar:     Ø       Debvalar:     Ø       Debvalar:     Ø       Debvalar:     Ø       Debvalar:     Ø       Debvalar:     Ø       Debvalar:     Ø       Debvalar:     Ø       Debvalar:     Ø       Storigens Monetik     Ø       Storigens Monetik     Ø                                                                                                    | <b>E</b> | BigEliveButton<br>(Conferences)  |      | 💓 🛄 ?                                                |            |
| Deceler     Stocker Could of Could of Co | S        | Kisa amadar                      |      | DERS ETKINLIKLEHI KANDAN YARDIN                      |            |
| Tartisenatar   Dans Prisgram   Desteriendime   Linderi   Dosvalar   Botlar   Scinitiane Moneila   Scinitiane Moneila   Scinitiane Moneila   Scinitiane Moneila   Scinitiane Moneila                                                                                                    | ø        | Ditevier                         |      | Shorts Level And And And And And And And And And And |            |
| Ders Program   Destenfendinne   Lintelei   Dosvalar   Pottar   Stirifikne Monetki   Stirifikne Monetki   Stirifikne Monetki   Stirifikne Monetki                                                                                                    |          | Tartricialar                     |      |                                                      |            |
| Desteniendinne     #       Listeleti     #       Dosvalar     #       Notiar     #       Cristilar     #       Isbiridine "Montils"     #       Sandalar     #                                                                                                    |          | Dara Programi                    | (85) |                                                      |            |
| Dosvalar 90<br>Notlar 90<br>Crimiar 90<br>Isbirigine Yonelik<br>Calsimatar 90                                                                                                    |          | Deterlendinte<br>Listeleri       | 95   |                                                      |            |
| Notlar 20<br>Cristilar 20<br>Isbirižine Vineški<br>Caksonalar 20                                                                                                    |          | Dosvalar                         | 685  |                                                      |            |
| Cristilar 95<br>Isbiriteme Yonelik<br>Calssmalar 95                                                                                                    |          | tilatiar                         | (Ø   |                                                      |            |
| Isbrighe Month<br>Calsinaliz                                                                                                    |          | Cristilar                        | 66   |                                                      |            |
| Such day (7)                                                                                                    |          | İsbirliğine Yönelik<br>Çahşmalar | 95   |                                                      |            |
| author.                                                                                                    |          | Savtalar                         | 95   |                                                      |            |
|                                                                                                    |          | Avariat                          |      |                                                      |            |

3- Sırasıyla "Ayarlar" (1) ve "Ders İçeriğini Dışa Aktar" (2) butonuna basınız:

| ina SavGr     |    | Ders Debreier-    | Refer Galaxy Unstrate                                                                                                    | Joint Patien Parises                       |                              | VA Den.htstutter           |     |
|---------------|----|-------------------|----------------------------------------------------------------------------------------------------|--------------------------------------------|------------------------------|----------------------------|-----|
| Marashr       |    | Ders Detaylar     | c.                                                                                                    |                                            | Desi Wysławyce 🔍             | IN General Technical       |     |
| all a list of |    | Resident.         |                                                                                                    |                                            |                              | <b>S Withenheiterstein</b> |     |
| Contractor    |    | have-             | daping Dame.Davis                                                                                                    |                                            |                              | E du Deside                |     |
| Sector        |    | Flory Kindar      | daying Dame Dava                                                                                                    |                                            |                              | di Desthores               |     |
| ADDENIAL      |    | Ratificia Directo |                                                                                                    |                                            |                              | 2 Res Nettein              | -   |
| Ders Promain  |    | Course Treadules  | S                                                                                                    |                                            |                              | f Orthern Date             | Non |
| -             | 1  | Areas Direct      | 014/04/04/11/01/01/10                                                                                                    | 1.71                                       | -                            | C Deskonijisi Sesa         |     |
| Ravelar       | -  | 081.0             | Grant Sheet State                                                                                                    |                                            | 2                            | P bankel Benetik           | 10  |
| ALC IN        | 10 | Alt Imiau         | Factor .                                                                                                    |                                            |                              | Duricade                   |     |
| atia          | 10 | Thomas            | Munchel Direct                                                                                                    |                                            |                              | Harden Bahatustar          |     |
| CONTRACTOR OF | 1  | 155 mm 1          |                                                                                                    |                                            |                              | Openiler .                 | . 7 |
| and and       | 2  | Performance       |                                                                                                    |                                            |                              | Mush Ogeneit               |     |
| UNTRO:        |    | 538               | Automatic Database Alignmentation of                                                                                                    | material and                               |                              | Spreame                    |     |
|               | 0  |                   | Northeast in Automations at he of the last                                                                                                    | The sufficient in the set of the local set | and the set of the fraction. | Assiste Digenseries        |     |
| NAL N         |    | In column 2       | Teast Concerns                                                                                                    |                                            |                              | Narenciac                  |     |
|               | 1  | Tradit Collector  | and a second second sec |                                            |                              | Gtatesciles                | - 1 |

4- Dersi seçiniz ve "Dışa Aktarım Oluştur" butonuna basınız:

| Davandar         Modüller         BisBlueStutton<br>(Conferences)         Disa Aktarım denyelen 30günden sonna indirilemez.         Disa Aktarım Türü         Öskevler         Iartışmalar         Deri Programı         Deserlendirme<br>Listeleri         Dosvalur         Matlar         Oktalarım         İbiliğine Yönelik<br>Calışmalar         Savfalar         Savfalar         Savfalar         Savfalar         Katlınıçılar         Savfalar         Savfalar         Savfalar                                                                                                    | Ana Savta                         |    | İçerik Dışa Aktarımları                                     |
|----------------------------------------------------------------------------------------------------|-----------------------------------|----|-------------------------------------------------------------|
| BiblioeButton       Contervences         Kina simaylar       Dişa Aktarım Türü         Odevler       Otsa Aktarım Oluştur         Deri Programı       Otsa Aktarım Oluştur         Deberlendirme       Otsa Aktarım Oluştur         Lateleri       Ø         Natlar       Ø         Sovlatir       Ø         Savfalar       Ø         Savfalar       Ø         Savfalar       Ø         Katalımmalar       Ø         Katalımmalar       Ø         Katalım Matur       Ø         Savfalar       Ø         Savfalar       Ø         Savfalar       Ø         Katlımçılar       Ø         Savfalar       Ø         Savfalar       Ø         Katlımçılar       Ø         Katlımçılar       Ø         Katlımçılar       Ø         Katlımçılar       Ø         Katlımçılar       Ø         Katlımçılar       Ø         Katlımçılar       Ø         Katlımçılar       Ø         Katlımçılar       Ø         Katlımçılar       Ø         Katlımçılar       Ø         Katlı | Duvurular<br>Modüller             |    |                                                             |
| Kina sanavlar<br>Ödevler<br>Tartişmalar<br>Den Pragramı<br>Deberlendirme<br>Lateleri<br>Robinitine Vonetik<br>Calırmalar<br>Savtalar<br>Savtalar<br>Savtalar                                                                                                    | BigBlue@utton                     |    | içeriği dışarı aktarma dasyuları 30ğunden sonra indinlemez. |
| Odervier   Iartigmalar   Ders Programu   Desberlendirme   Linteleri   Correst   Dosvalar   Coktilar   Coktilar   Savtalar   Savtalar   Sattemodar                                                                                                    | Kina sinavlar                     |    | Dışa Aktarım Türü                                           |
| Tartismalar   Dern Pragram   Desperfendirme   Lateleri   Dosvalar   Ø   Natlar   Ø   Savfalar   Ø   Savfalar   Ø   Kathencelar                                                                                                    | Ödevler                           |    | Ders                                                        |
| Desa Aktarım Oluştur<br>Desakları di<br>Natlar di<br>İsbifiğine Yünetik<br>Calışmalar di<br>Savtalar di                                                                                                    | Tactișmalar                       |    | Q Kita Situv                                                |
| Deserlendirme<br>Listeleri 6<br>Notlar 6<br>Cikblar 6<br>Savfalar 6<br>Savfalar 6                                                                                                    | Dera Programi                     | 05 | Dışa Aktarım Oluştur                                        |
| Dosvalar 66<br>Natlar 60<br>Labilititine Yönelik<br>Calismalar 66                                                                                                    | Deterlendirme<br>Listeleri        | 95 |                                                             |
| Natlar Ø<br>Cikblar Ø<br>Isbifiënse Yönelik<br>Calismalar Ø<br>Savfalar Ø                                                                                                    | Dosvalar                          | 95 |                                                             |
| Ciktolar 🚿<br>Is <u>belitäine Yönelik</u><br>Calmmalar 🚿<br>Savtalar 🚿                                                                                                    | Notlar                            | 98 |                                                             |
| hbirligine Yönelik<br>Calışmalar &<br>Sayfalar &                                                                                                    | Cikblar                           | 95 |                                                             |
| Savtalar 🕫<br>Katilensiar                                                                                                    | İsbirliğine Yönelli<br>Çalışmalar | æ  |                                                             |
| Katılıncılar                                                                                                    | Savtalar                          | 90 |                                                             |
|                                                                                                    | Katılımçılar                      |    |                                                             |

5- Aktarma işleminin tamamlanmasını bekleyiniz:

| lina Sayta<br>Navanular                       |            | İçerik Dışa Aktarımları                                                                                                    |
|-----------------------------------------------|------------|----------------------------------------------------------------------------------------------------|
| Heatider                                      |            | keriji dipan aktama dayatan Jõgaladm sava indelemez                                                                                                    |
| Balbuellutton<br>Conterenceal<br>Gauturon/Gar |            | Splentipov<br>Bole source paulite.                                                                                                    |
| Streter                                       |            |                                                                                                    |
| Tactmenadar                                   |            | Aktarma Islemi büçlədi, Büyük dersler için bu biraz zarnan alabilir. Soydayı örrisəlebiliyiniş aktarım tarnamlandığında bilgilendirme epostası absokunst. |
| Den Program<br>Delterlendister<br>Lintelen    | 2          |                                                                                                    |
| Otoskatar                                     | <i>a</i> . |                                                                                                    |
| Notar                                         | 10         |                                                                                                    |
| Cristiller                                    | 4          |                                                                                                    |
| abilitina Vinalia<br>Catomatar                | #          |                                                                                                    |
| Seventeer                                     | 10         |                                                                                                    |
| Generalar                                     |            |                                                                                                    |

6- Sayfayı yeniledikten sonra "İçerik Dışa Aktarımları" altındaki indirme linkini tıklayınız:

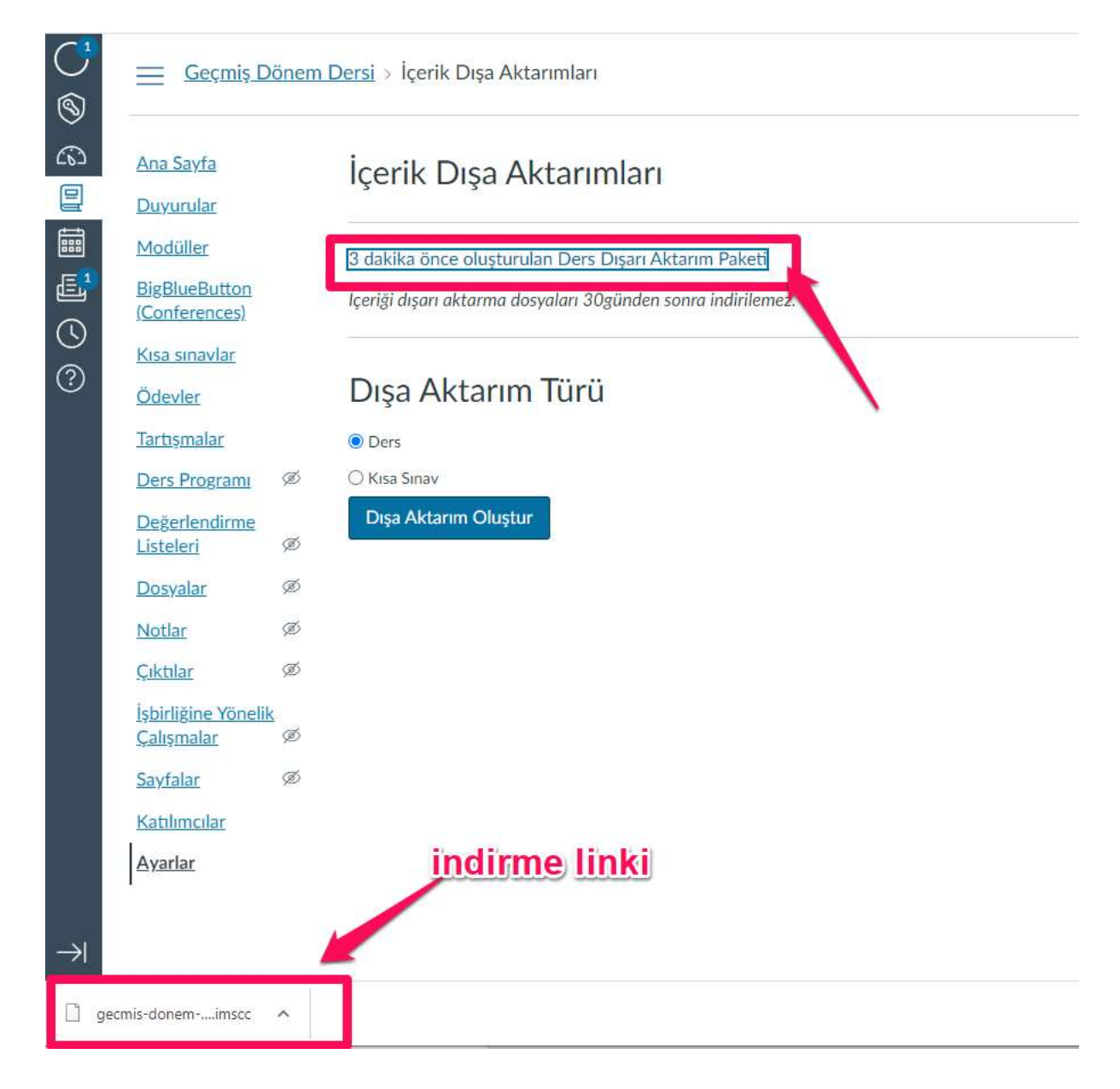

7- Aktarma işlemi için uzemoys.ogu.edu.tr adresine giriniz ve aktarılmak istenen derse seçiniz:

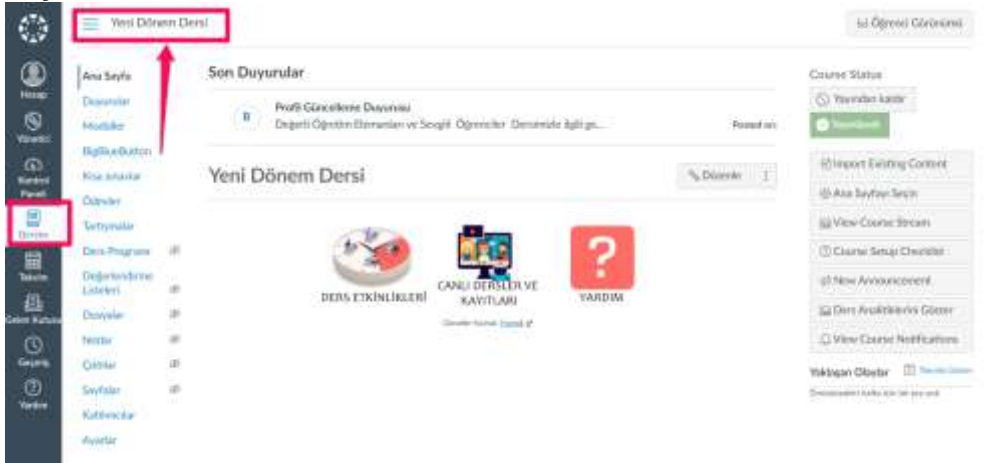

8- Sırasıyla "Ayarlar" (1) ve "Ders İçeriğini Al" (2) butonuna basınız:

| ana Sayta                 |       | Ders-Detaylary | Böllimler Gepnne Uygulamatar            | Uyantar Oce98 Separatilari                                                                                                    |   | Course Status                       |         |
|---------------------------|-------|----------------|-----------------------------------------|----------------------------------------------------------------------------------------------------|---|-------------------------------------|---------|
| Doyundar                  |       | Dam Dataul     | 227                                     |                                                                                                    |   | 🚫 Vayundan kaldar                   |         |
| Modeliker                 |       | Ders Detayl    | dti                                     |                                                                                                    |   | C Yayerlandi                        |         |
| NgBhaeDutton              |       |                |                                         | 0                                                                                                    |   |                                     |         |
| Crua simuwitar            |       |                | 2. 15                                   | 14                                                                                                    |   | 🔄 Ders istatistieri                 |         |
| Stevier                   |       | Reside         | 1017                                    |                                                                                                    |   | (i) Ders Takvimi                    |         |
| lartışmalar               |       |                |                                         | 2                                                                                                    |   | 🔒 Bu Densi Sonlandur                |         |
| Ders Programi             | gitt. | later          | Yuni Danem Dani                         |                                                                                                    |   | 自 Bu Densi Sil                      |         |
| Jeğerlendirme<br>İşteleri | 10    |                | ( program v                             |                                                                                                    |   | E Deci Konala                       |         |
| Dosyalar                  | 95    | Den Kodu:      | Yool Datero Dersi                       |                                                                                                    |   | E ou stopped                        |         |
| Asttar                    | 95    | Sabios Derx:   | Deni Libion iteri siscat etki test      |                                                                                                    |   | Ders icerigini Al                   |         |
| Andar                     | æ     | Zaman Dilimi   | Mountain Tiron (US & Canada) (-07       | 00/-06 001 •                                                                                                    | / | 🛓 Ders İçeriğini Deja A             | litze : |
| ayfalat                   | æ     | 085 83-        | deleve.                                 |                                                                                                    | 2 | 🕐 Ders İçeriğini Sıfırla            |         |
| Gathmolar<br>Ayarlar      |       | Alt hexage     | yaktionlar                              | *                                                                                                    |   | P İçerikteki Bağlarıblar<br>Doğrula | n       |
|                           |       | Dónem          | Variavilan Dörem                        | *                                                                                                    |   | Voroian Kallano dar                 |         |
|                           |       | Participation  | Dönem                                   |                                                                                                    |   | Oğrenciler.                         | 2       |
|                           |       |                | Encode party matters in instantion have | sist and and dame                                                                                                    |   | Öğretmenler:                        | 1       |
|                           |       |                | Start                                   | Sector and the sector sector s |   | Asistan Öğretmeniler.               | Yoi     |
|                           |       |                | the station made                        | 44                                                                                                    |   | Tasanmolar.                         | Ybi     |
|                           |       |                | THE RAY DOLL AND                        |                                                                                                    |   | Gözlemciler:                        | Ybł     |

 9- Sırasıyla içerik tipi olarak "Canvas Dersi Dışarı Aktarma Paketi" (1), İçerik olarak "Tüm İçerik" (2) seçiniz ve "Dosya Seç"(3) butonuna basınız:
 Yeni Dörlem Dersi

| Ana Sayta                  |     | İcerik Al                                                      |
|----------------------------|-----|----------------------------------------------------------------|
| Duyurular                  |     | Investe Taul                                                   |
| Modüller                   |     | Canvas Dersi Dişan Aktarma Paketi 👻                            |
| BigBlueButton              |     | Kaynak Dosva Sec Dosva secilmedi                               |
| Kisa snavlar               |     |                                                                |
| Ödevler                    |     | İçerik 🐞 Tümişterik                                            |
| Tartışmalar                |     | O . Beshi bir Kerik seçin                                      |
| Ders Program               | (B) | Seçenekler 🔄 Ders playlaren ve son teslim tarihierini ayarla 😤 |
| Degerlendirme<br>Listeleri | 96  | Importing the same course content more than once will          |
| Dosyalar                   | 125 | overwrite any exacting content in the course.                  |
| Notlar                     | 920 | Aprial Joint Aktar                                             |
| Çiktilar                   | Æ   |                                                                |
| Sayfalar                   | sto |                                                                |
| Katılımcılar               |     |                                                                |
| Ayarlar                    |     | Varolan Görevler                                               |

**10-**İndirilenler klasöründeki indirmiş olduğunuz "aktarma paketini" seçiniz ve "aç" butonuna basınız:

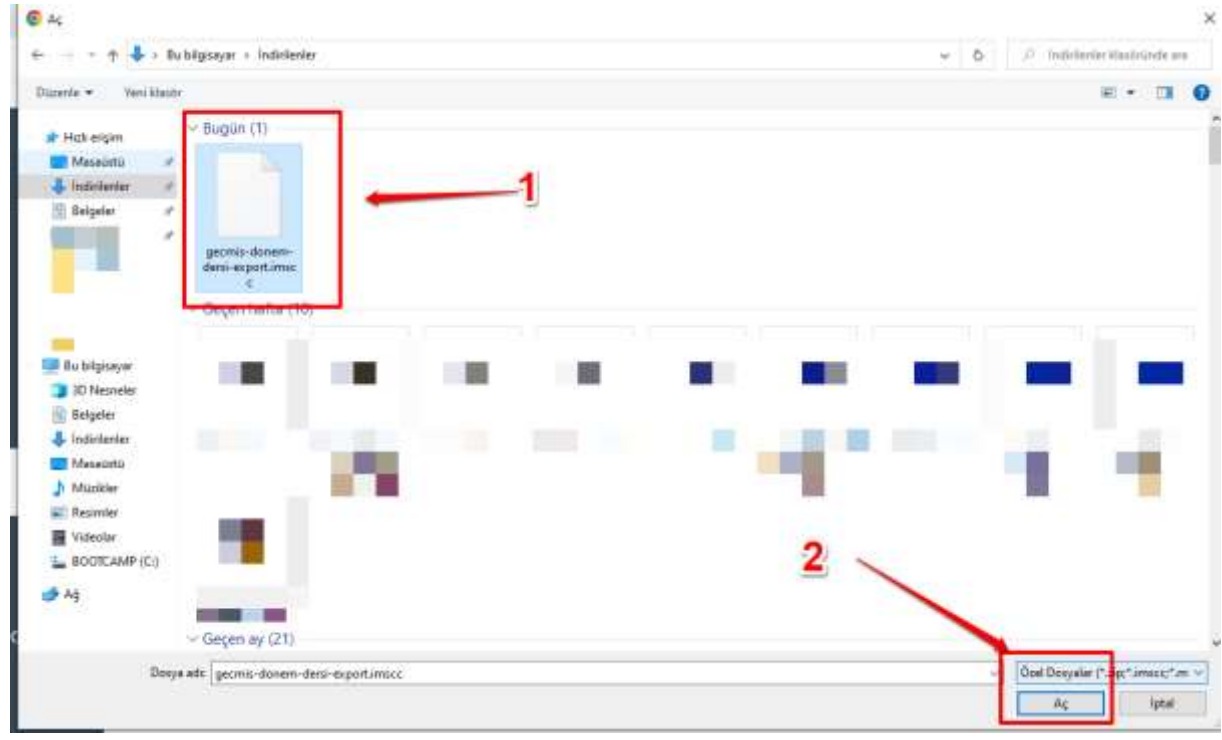

## 11- "İçeri Aktar" butonuna basınız:

| Ana Savta                  |      | İcerik Al  |                                                                                                    |
|----------------------------|------|------------|----------------------------------------------------------------------------------------------------|
| Duyurular                  |      | kerih Tipi | Province Prove Diverse Management Balant                                                                                                    |
| Moduller                   |      |            | Carros Cerls Citan Aktamis Asten                                                                                                    |
| BigBlueButton              |      | Kaynak     | Dosva Séc pecnis-doite, rsi-export.imate                                                                                                    |
| Kisa smavlar               |      |            | The second second                                                                                                    |
| Ödevler                    |      | lçerik.    | <ul> <li>Tilm iperili</li> </ul>                                                                                                    |
| Tartismalar                |      |            | Betri bir içerik seçin                                                                                                    |
| Dens Program               | ø    | Secenekler | Dets olaylarını ve son tesilin tarihlerini ayarla                                                                                                    |
| Değerlendirme<br>Listeleri | 325  |            |                                                                                                    |
| Dosyalar                   | 60   | 1.00       | ALC: NOT ALC: NOT ALC |
| Nottar                     | 90   |            | Igeal Igen Aktar                                                                                                    |
| Çikblar                    | 925  |            |                                                                                                    |
| Savfalar                   | 0000 |            |                                                                                                    |